| Grade  |  |
|--------|--|
| Urauc. |  |

Due:

## Black and White from Color

For the serious photographer, color is used when the color of the subject is a primary aspect of its nature and needs to be conveyed in order to portray the 'personality' and character of the subject. But when that nature is primarily about tones and textures, dark and light, shade and highlight, then often the best way to present it to the viewer is as a black and white, or more properly 'grayscale' image. This project will explore ways of turning a color digital original into a black and white file for printing.

| Your choice of subjects. But chose subjects where the tonalities, or<br>texture or play of light and dark are the primary aspects and where the<br>influence of its color is minimal or irrelevant.                                                                  |  |
|----------------------------------------------------------------------------------------------------|--|
| ptimum for the subject.<br>g multiple exposures and<br>olor image using all of                                                                                                    |  |
| ng as ""Yourname<br>ou best to turn in as the<br>=1,000 pixels.                                                                                                    |  |
| as follows:                                                                                                    |  |
| e, shoot one copy of<br>ne in coloe to convert in<br><b>Trayscale</b> setting to<br><b>Desaturate</b> option to<br><b>annel Mixer</b> option as<br>onochrome" check box<br>sliders to see what<br>If your initial image has<br>reate the same effects as<br>&W film. |  |
| best to turn in as your<br>color image along with<br>he line below with the<br>rayscale version:                                                                                                    |  |
|                                                                                                    |  |